## Jak złożyć formularz Deklaracji o wysokości opłaty za gospodarowanie odpadami komunalnymi za pośrednictwem platformy ePUAP do Urzędu Miejskiego w Iłowej

1. Logujemy się na swoje konto na platformie ePUAP – Klikamy przycisk "Zaloguj się"

| epu                        | AP elektroniczna p<br>usług administr        | latforma<br>acji publicznej<br>101010010101 | Zaloqui sie   Zarejestruj sie<br>Dostepność   Czcionki                                    |
|----------------------------|----------------------------------------------|---------------------------------------------|-------------------------------------------------------------------------------------------|
| 2. Wpisuje<br>Portal ePUAF | emy Login i Hasło, I<br>P – <b>logowanie</b> | klikamy przycisk Zal                        | oguj się                                                                                  |
| Portal ePU/                | \P - logowanie p                             | rzy użyciu hasła                            |                                                                                           |
| Login                      | *                                            |                                             | Użyj loginu (identyfikatora) i<br>hasła wybranego podczas<br>rejestracji w Portalu ePUAP. |
| Hasło                      | *                                            |                                             |                                                                                           |
|                            |                                              | Zaloguj się                                 | * pola wymagane                                                                           |

 Po zalogowaniu na swoje konto w polu Szukaj w portalu ePUAP wpisujemy hasło: "iłowa", aby system wyszukał nam wszystkie usługi udostępniane przez Urząd Miejski w lłowej:

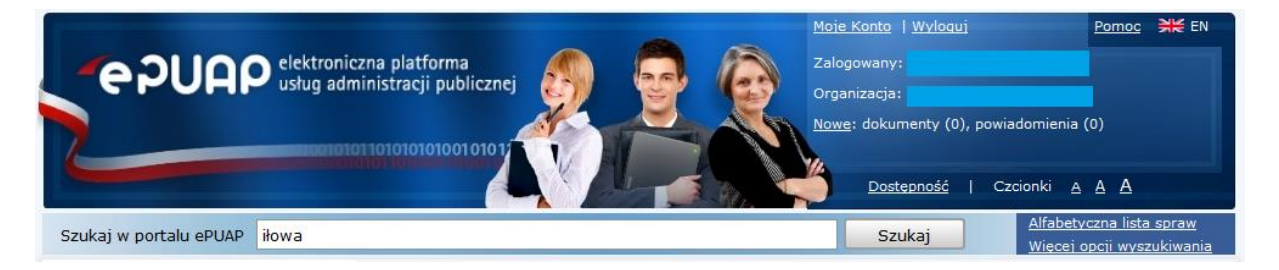

4. Z listy dostępnych usług wybieramy: Deklaracja o wysokości opłaty za gospodarowanie odpadami komunalnymi

| Szukaj w         | ı portalu ePUAP                            | iłowa                                                                                                    | Szukaj                                 | <u>Alfa</u><br><u>Wie</u> |
|------------------|--------------------------------------------|----------------------------------------------------------------------------------------------------|----------------------------------------|---------------------------|
| Zapytani         | e: <b>iłowa</b>                            |                                                                                                    |                                        |                           |
| Trafność<br>100% | Typ Nazwa<br>Dopisanie<br>,html //epuap.go | <u>e do spisu wyborców, URZĄD MIEJSKI, Iłowa (miasto)</u><br>ov.pl/kup/searchContentServlet?opisId=3041&kartaId=35621&seare=true&NoTheme                      | =fals                                  |                           |
| 100%             | html //epuap.go                            | j <u>e o wysokości opłaty za gospodarowanie odpadami komunalnymi, URZĄD</u><br>ov.pl/kup/searchContentServlet?opisId=4136&kartaId=103504&seae=true&NoTheme    | <u>MIEJSKI, Iłowa (miasto</u><br>=fals | 2)                        |
| 83%              | html //epuap.go                            | <u>iie na sprzedaż napojów alkoholowych, URZĄD MIEJSKI, Iłowa</u><br>ov.pl/kup/searchContentServlet?opisId=3083&kartaId=28077&seare=true&NoTheme:             | =fals                                  |                           |
| 83%              | Skargi, w                                  | <u>(nioski, zapytania do urzędu, URZĄD MIEJSKI, Iłowa</u><br>ov.pl/kup/searchContentServlet?opisId=3091&kartaId=18820&seare=true&NoTheme:                     | =fals                                  |                           |
| 83%              | Skargi, w                                  | <u>(nioski, zapytania do urzędu, Ośrodek Pomocy Społecznej w Iłowej, Iłowa</u><br>ov.pl/kup/searchContentServlet?opisId=3091&kartaId=22133&seare=true&NoTheme | =fals                                  |                           |
| 59%              | Skargi, w<br>html //epuap.go               | <u>(nioski, zapytania do urzędu, URZĄD GMINY W IŁOWIE,</u><br>ov.pl/kup/searchContentServlet?opisId=3091&kartaId=24719&seare=true&NoTheme                     | =fals                                  |                           |

5. Pojawi się okno z opisem usługi. Aby przejść do wypełniania formularza klikamy

przycisk Przejdź do formularza

| Gdzie chcesz załatwić sprawę<br>Iłowa (miasto), żagański <u>zmień</u>                                                                                                  |  |  |  |  |  |  |
|----------------------------------------------------------------------------------------------------|--|--|--|--|--|--|
| W wybranej miejscowości możesz załatwić sprawę przez Internet:         Deklaracja o wysokości opłaty za gospodarowanie odpadami komunalnymi    Przejdź do formularza   |  |  |  |  |  |  |
| Urząd, w którym załatwisz sprawę:<br>Urząd: URZĄD MIEJSKI, 68-120 Iłowa (miasto), ul. Żeromskiego 27<br>Pokaż wszystkie urzędy lub instytucje udostępniające te usługe |  |  |  |  |  |  |

6. Pojawi się okno **Kreatora wysyłania dokumentu.** W polu **Treść dokumentu** znajduje się formularz Deklaracji, który należy wypełnić (część D powinna być wypełniona danymi zaczytanymi z profilu konta ePUAP). Wszystkie pola podświetlone na kolor

różowy i oznaczone ikoną wykrzyknika

\_\_\_\_\_0 mu

muszą być wypełnione. Po

Zapisz i przejdź dalej

wypełnieniu Deklaracji na dole Kreatora klikamy przycisk

| 7.  | Przechodzimy                                                   | do       | ро  | dpisania | formularza. | . Klik | amy    | przycisk |
|-----|----------------------------------------------------------------|----------|-----|----------|-------------|--------|--------|----------|
|     | Podpisz profile                                                | em zaufa | nym | jeżeli   | posiadamy   | Profil | zaufan | y lub    |
|     | Podpisz certyfikatem jeśli posiadamy certyfikat kwalifikowany. |          |     |          |             |        |        |          |
| Рос | Podpis dokumentu                                               |          |     |          |             |        |        |          |

| Brak podpisów<br>Kolejne<br>podpisy Podpisz profilem zaufanym Podpisz certyfikatem |  |  |  |  |  |
|------------------------------------------------------------------------------------|--|--|--|--|--|
| Podpisz certyfikatem. Co to znaczy? <sup>2</sup>                                   |  |  |  |  |  |
| Chcę wysłać dokument bez podpisu elektronicznego                                   |  |  |  |  |  |
| Wstecz Wyjdź i zapisz Dalej                                                        |  |  |  |  |  |

8. Wybieramy Profil zaufany klikając przycisk

Użyj tego profilu do podpisu

| Podpis dokumentu                                    |                                          |  |  |  |  |
|-----------------------------------------------------|------------------------------------------|--|--|--|--|
| Brak podpisów<br>Masz jeden profil zaufany          |                                          |  |  |  |  |
| Profil zaufany<br>osoby:                            | Użyj tego profilu do podpisu             |  |  |  |  |
| Data utworzenia                                     |                                          |  |  |  |  |
|                                                     | Powrót                                   |  |  |  |  |
| 🕕 Jeśli nie chcesz podpisać wniosku przy użyciu pro | ofilu zaufanego, użyj przycisku powyżej. |  |  |  |  |
| 🔲 Chcę wysłać dokument bez podpisu elektronicznego  |                                          |  |  |  |  |
| Wstecz Wyjdź i zapisz Dalej                         |                                          |  |  |  |  |

## 9. Wpisujemy kod przesłany na e-mail i klikamy przycisk

Zatwierdź

| Podpis dokumentu                                                |                                                                                                    |  |  |  |  |
|-----------------------------------------------------------------|----------------------------------------------------------------------------------------------------|--|--|--|--|
| Brak podpisów                                                   |                                                                                                    |  |  |  |  |
| Musisz potwierdzić p                                            | odpis                                                                                                    |  |  |  |  |
| Podpisanie wniosku<br>wysłany podczas re<br>potwierdzenia. Spra | wymaga dodatkowej autoryzacji. Na adres e-mail, który został<br>jestracji profilu została właśnie wysłana wiadomość zawierająca kod<br>wdź wiadomość, a następnie wpisz ten kod w pole poniżej. |  |  |  |  |
| Podaj kod nr                                                    | Zatwierdź                                                                                                    |  |  |  |  |
| 🕕 Nie otrzymałeś kodu? Sp                                       | rawdź co zrobić                                                                                                    |  |  |  |  |
|                                                                 | Powrót                                                                                                    |  |  |  |  |
| 🕕 Jeśli nie chcesz podpisać w                                   | 🕕 Jeśli nie chcesz podpisać wniosku przy użyciu profilu zaufanego, użyj przycisku powyżej.                                                                                                    |  |  |  |  |
| 🔲 Chcę wysłać dokument bez podpisu elektronicznego              |                                                                                                    |  |  |  |  |
| Wstecz Wyjdź i                                                  | zapisz Dalej                                                                                                    |  |  |  |  |

## 10. Poprawne podpisanie formularza skutkuje pojawieniem się komunikatu

| Podpis dokumentu                                                                                         |                                              |  |  |  |  |  |
|----------------------------------------------------------------------------------------------------|----------------------------------------------|--|--|--|--|--|
| Dokument podpisany elektronicznie. Wszystkie podpisy są poprawne.<br>Właściciel podpisu: Status podpisu: |                                              |  |  |  |  |  |
|                                                                                                    | Podpis jest<br>poprawny<br>(pokaż szczegóły) |  |  |  |  |  |
| Kolejne<br>podpisy Podpisz profile                                                                       | m zaufanym Podpisz certyfikatem              |  |  |  |  |  |
| Oppisz certyfikatem. Co to znaczy?                                                                       | 9<br>9                                       |  |  |  |  |  |
| Wstecz Wyjdź i zapisz                                                                                    | Dalej                                        |  |  |  |  |  |

| 11. Klikamy przycisk Dalej, a nas                           | tępnie Wyślij        |                            |
|-------------------------------------------------------------|----------------------|----------------------------|
| Wysyłanie                                                   |                      |                            |
| Wstecz Wyjdź i zapisz Wyślij                                |                      | Wysłanie testowe           |
|                                                             |                      | * pola wymagane            |
| Podpisy                                                     |                      |                            |
| Dokument podpisany elektronicznie. Wszystkie podpisy są pop | rawne.               |                            |
| Właściciel podpisu:                                         | Status podpisu:      |                            |
|                                                             | Podpis jest poprawny | ( <u>pokaż szczegóły</u> ) |
|                                                             |                      |                            |
| Odbiorca dokumentu                                          |                      |                            |
| Do: URZĄD MIEJSKI                                           |                      |                            |
| zmień odbiorce pokaż adres skrytki                          |                      |                            |
| Odbiorca, do którego zostanie wysłany dokument.             |                      |                            |

12. Po wysłaniu dokumentu pojawi się komunikat informujący o wystawieniu Urzędowego Poświadczenia Przedłożenia:

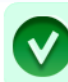

Dokument "Deklaracja o wysokości opłaty za gospodarowanie odpadami komunalnymi.xml" został pomyślnie wysłany (w trybie przedłożenia) na adres "/hjr9j0s46d/skrytka". Dokument został przyjęty., wystawiono UPP.

Formularz Deklaracji został wysłany i dostarczony do Urzędu Miejskiego w Iłowej.